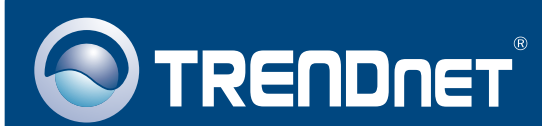

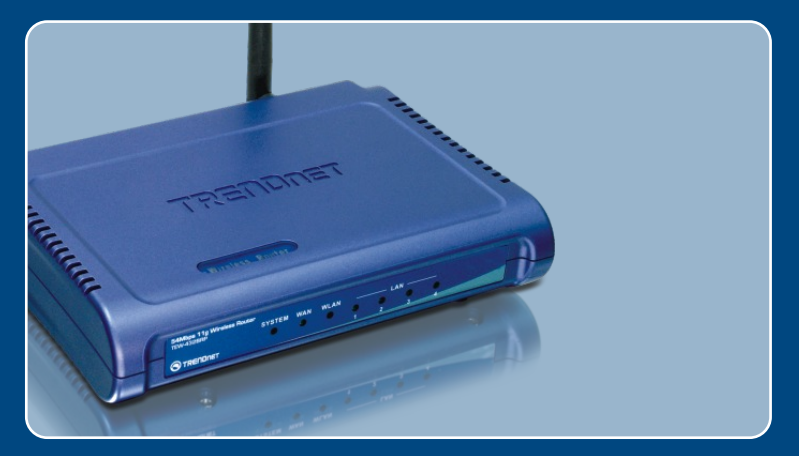

# Guia de Instalação Rápida

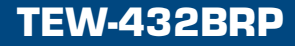

# Índice

| Português                                                                                                    | 1           |
|----------------------------------------------------------------------------------------------------|-------------|
| <ol> <li>Antes de Iniciar</li> <li>Instalar o Roteador</li> <li>Adicionando o roteador por trás de uma rede 192.168.1.x existente</li> </ol> | 1<br>2<br>5 |
| Troubleshooting                                                                                                    | 6           |

## 1. Antes de Iniciar

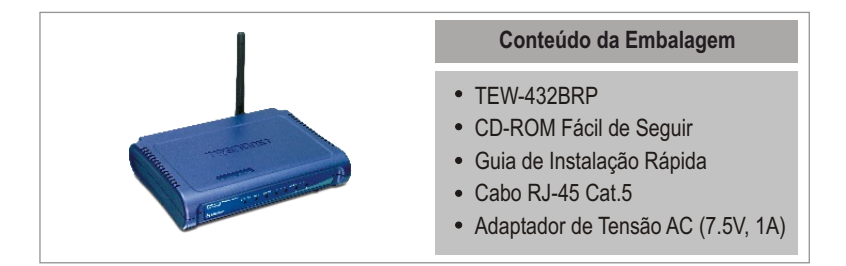

### Requisitos do Sistema

- Web Browser: Internet Explorer (5.0 ou superior)
- · Computador com adaptador de Rede instalado
- Internet Banda Larga
- Modem Cabo ou DSL Instalado

**Importante!** NÃO conecte o roteador até instruído a fazê-lo. Siga os passos abaixo antes de inserir o CD-ROM Fácil de Seguir no Drive de CD-¬ROM do seu computador.

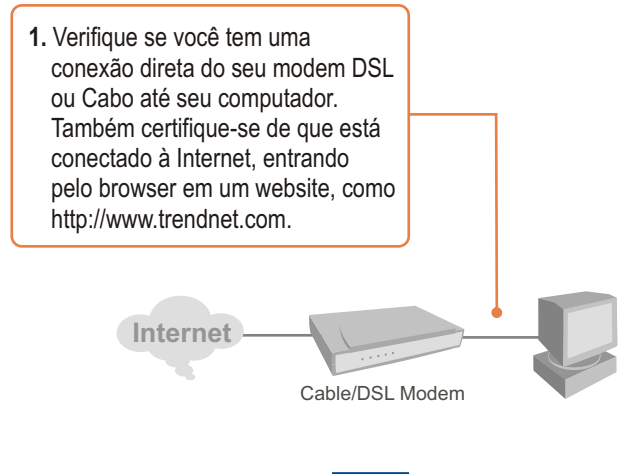

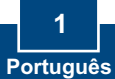

## 2. Instalar o Roteador

1. Insira o CD-ROM Fácil de Seguir no Drive de CD-ROM do seu computador e então clique Install Router (instalar roteador).

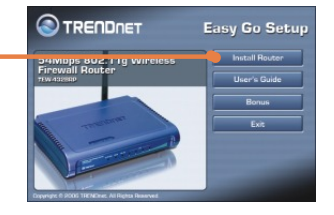

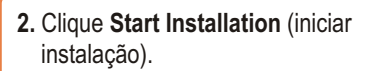

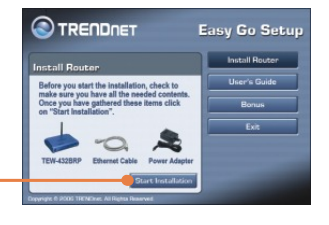

**3.** Escolha a língua desejada na lista do menu e clique **Next** (Próximo).

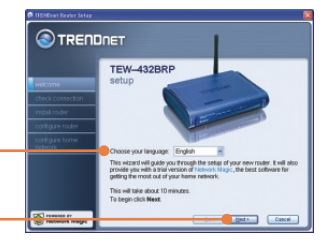

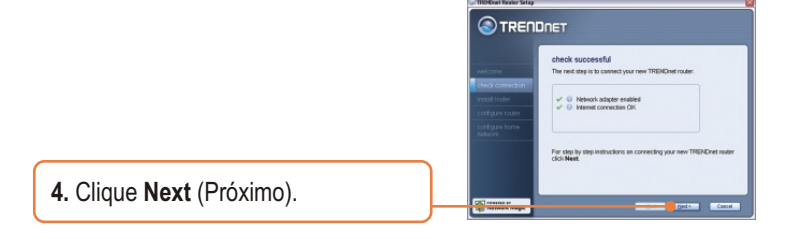

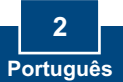

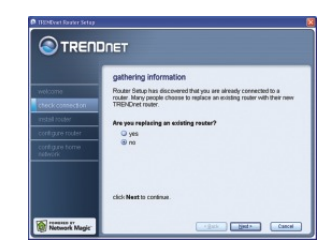

 Siga as instruções do assistente de instalação e continue a seguir os passos que restam. Clique Next (Próximo).

5. Se esta tela aparecer, vá para a

com o passo 6.

Seção 3. Se não, favor continuar

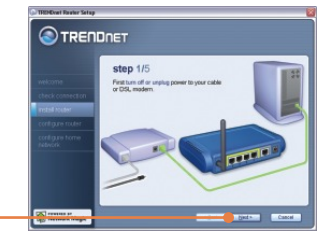

7. Quando a tela Wireless Network (Rede sem Fio) aparecer, entre com um nome de rede único e então clique Next (Próximo).

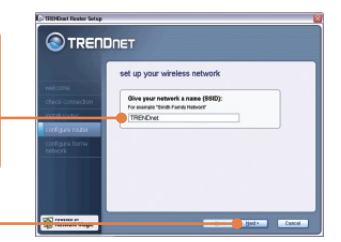

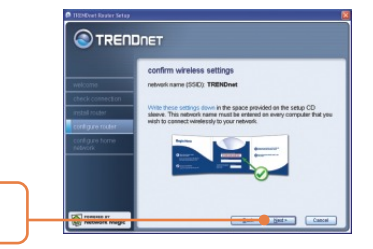

8. Clique Next (Próximo).

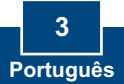

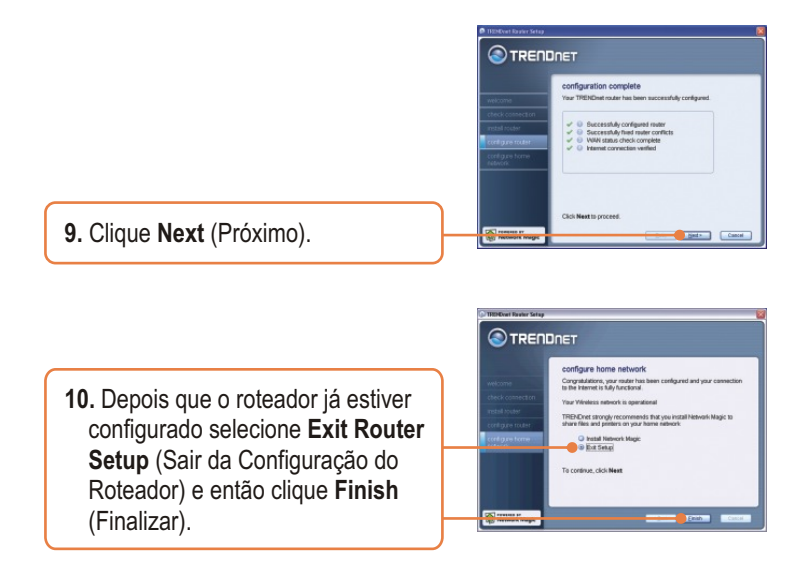

#### Sua instalação agora está completa.

Para informações detalhadas referentes à configuração TEW-432BRP, favor recorrer ao Guia do Usuário incluído no CD-ROM de Utilitários Fácil de Seguir ou ao website da TRENDnet em www.trendnet.com.

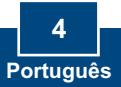

#### 3. Adicionando o roteador por trás de uma rede 192.168.1.x existente

Nota: Quando essa janela aparece, significa que você possui um modem DSL/Cabo ou roteador que está executando a rede 192.168.1.x. Se você está substituindo seu roteador atual pelo TEW-432BRP, favor marcar yes (sim) e clicar Next (Próximo) para continuar. Se você está adicionando este roteador atrás de um modem DSL/Cabo, favor marcar no (não) e clicar Next (Próximo) para continuar.

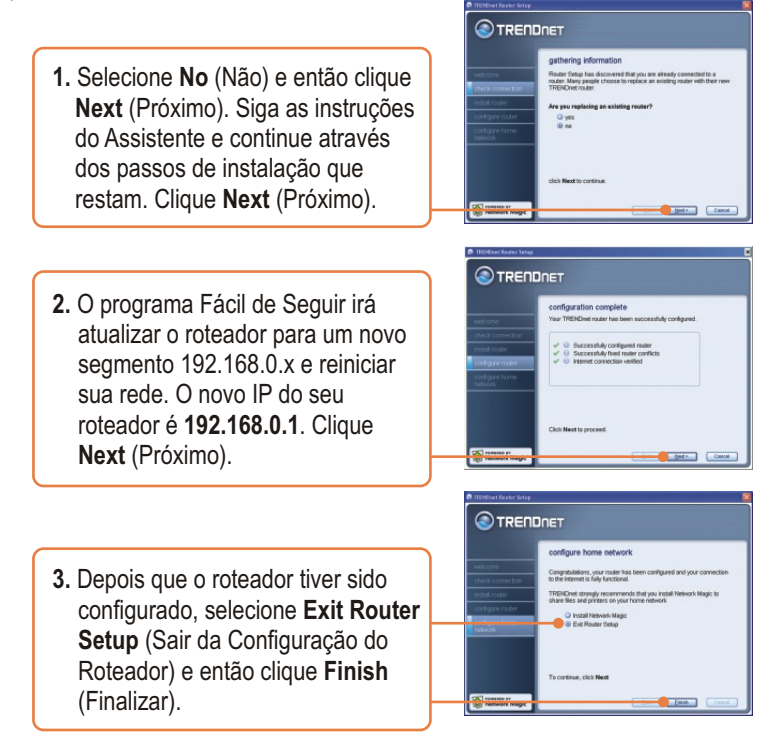

#### Sua instalação agora está completa.

Para informações detalhadas referentes à configuração TEW-432BRP, favor recorrer ao Guia do Usuário incluído no CD-ROM de Utilitários Fácil de Seguir ou ao website da TRENDnet em www.trendnet.com.

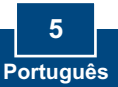

#### P1: Eu inseri o CD-ROM Fácil de Seguir no drive de CD-ROM do meu computador e o menu de instalação não apareceu automaticamente. O que devo fazer?

R1: Se o menu de instalação não aparecer automaticamente, clique Start (Iniciar), clique Run (Executar) e digite D:\Autorun.exe onde "D" em "D:\Autorun.exe" é a letra designada ao Drive de CD-ROM do seu computador . E então clique OK para iniciar a instalação.

#### P2: Como eu consigo entrar na página de configuração web do TEW-432BRP?

R2: Depois de instalar o Roteador Wireless TEW-432BRP, você pode acessar a página de configuração web abrindo seu web browser e digitando http://192.168.1.1 na barra de endereço do web browser, onde http://192.168.1.1 é o endereço IP padrão do Roteador Wireless TEW-432BRP. Se você seguir as instruções de instalação da seção 3 para adicionar o roteador atrás de uma rede 192.168.1.x existente, digite http://192.168.0.1 na barra de endereços do web browser. O nome de usuário e senha padrão é admin.

### P3: Eu não estou certo do tipo de Conta de Internet que tenho para minha conexão Cabo/DSL. Como eu descubro?

R3: Entre em contato com o Serviço ao Consumidor do seu ISP (Internet Service Provider) para obter as informações corretas.

## P4: Eu recebi um aviso de erro enquanto rodava o Install Wizard (assistente de instalação). O que devo fazer?

R4: Certifique-se que o CD-ROM do seu computador está em perfeitas condições de funcionamento. Também verifique se todas as conexões de cabo estão seguras e se você consegue conectar a internet e então tente instalar o roteador novamente. Durante a instalação, o "Install Wizard" (Assistente de Instalação) irá verificar a operação do seu adaptador de rede e conexão de Internet.

## P5: Todas as configurações estão corretas, mas eu não consigo fazer uma conexão wireless com o roteador. O que devo fazer?

R5: Primeiro, certifique-se de que a luz WLAN no roteador está acesa. Segundo, reinicie o TEW-432BRP. Desconecte o TEW-432BRP da tomada. Aguarde 15 segundos, então conecte o TEW-432BRP a tomada novamente. Terceiro, acesse o TEW-432BRP entrando com http://192.168.1.1 na barra de endereços do seu web browser. Se você seguir as instruções de instalação da seção 3 para adicionar o roteador por trás de uma rede 192.168.1.x existente, digite http://192.168.0.1 na barra de endereços do seu web browser. Clique em Wireless. Certifique-se de que Enabled (Habilitado) está selecionado. Quarto, contate o fabricante de seu adaptador de rede wireless e certifique-se de que o adaptador de rede wireless está configurado com o SSID apropriado.

### P6: Depois de terminar de instalar o roteador, então o "Network Magic Installation Wizard" (Assistente Mágico de Instalação de Rede) aparece. O que devo fazer?

R6: O Network Magic é um programa bônus opcional. Ele funciona com o seu roteador para configurar, gerenciar, reparar e proteger a rede de sua casa. Para instalar o Network Magic, selecione Install Network Magic (Instalar Mágico de Rede), clique Next (Próximo) e então siga as instruções do Assistente de Instalação. Se você não quiser instalar o Network Magic, selecione Exit Router Setup (Sair da Configuração do Roteador) e então clique Finish (Finalizar).

Se você ainda tiver problemas ou alguma pergunta referente ao TEW-432BRP, favor recorrer ao Guia do Usuário incluído no CD-ROM Fácil de Seguir ou entrar em contato com o Departamento de Suporte Técnico da Trendnet.

#### Certificados

Este equipamento foi submetido a testes e provou ser aderente às Regras FCC e CE. Sua operação está sujeitas às seguintes condições:

(1) Este dispositivo não pode causar interferência prejudicial.

(2) Este dispositivo deve aceitar qualquer interferência recebida. Isso inclui interferências que podem causar operação indesejada.

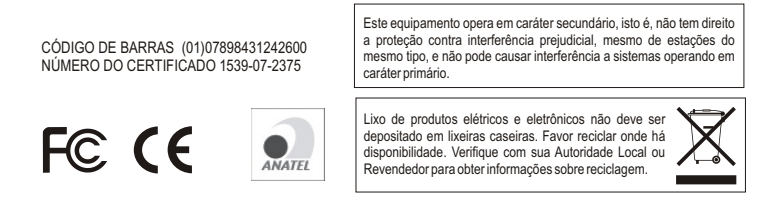

NOTA: O FABRICANTE NÃO É RESPONSÁVEL POR QUALQUER INTERFERÊNCIA DE RÁDIO OU TV CAUSADA POR MODIFICAÇÕES NÃO AUTORIZADAS NESTE EQUIPAMENTO. TAIS MODIFICAÇÕES PODEM VIOLAR A AUTORIDADE DO USUÁRIO DE OPERAR O EQUIPAMENTO.

#### ADVERTENCIA

En todos nuestros equipos se mencionan claramente las caracteristicas del adaptador de alimentacón necesario para su funcionamiento. El uso de un adaptador distinto al mencionado puede producir daños fisicos y/o daños al equipo conectado. El adaptador de alimentación debe operar con voltaje y frecuencia de la energia electrica domiciliaria existente en el país o zona de instalación.

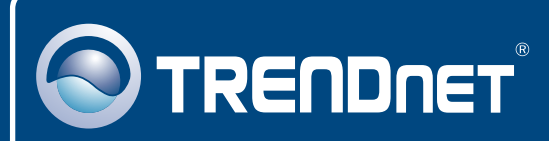

## TRENDnet Technical Support

#### US · Canada

**Toll Free Telephone:** 1(866) 845-3673 24/7 Tech Support

Europe (Germany • France • Italy • Spain • Switzerland • UK)

Toll Free Telephone: +00800 60 76 76 67

English/Espanol - 24/7 Francais/Deutsch - 11am-8pm, Monday - Friday MET

#### Worldwide

Telephone: +(31) (0) 20 504 05 35

English/Espanol - 24/7 Francais/Deutsch - 11am-8pm, Monday - Friday MET

### **Product Warranty Registration**

Please take a moment to register your product online. Go to TRENDnet's website at http://www.trendnet.com

### TRENDNET

20675 Manhattan Place Torrance, CA 90501 USA

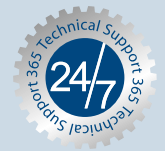